## To Approve Web Time Sheets

1. Go to your employee dashboard and click on Access the Employee Dashboard.

## Employee Dashboard

The new Employee Dashboard allows you to view your entire Employment Profile in a single location. Access it to see your benefits, pay stub, job details, leave details, and employee profile. You may also enter or approve timesheets.

| Access th                                                       | e Employee                | e Dashboard                                          |                  |                                                           |
|-----------------------------------------------------------------|---------------------------|------------------------------------------------------|------------------|-----------------------------------------------------------|
| "WHITTHER<br>COTTON"<br>Implayee Destitioned<br>Employee Dashbo | ard                       |                                                      |                  | e j menje                                                 |
| 2                                                               | Weller, Josés<br>By Fulle | Learn Balances as of Min32019<br>Vacation Paylo Norm | Son Pay in Assos | Denored Hosting in Neural Total Laters Series Information |
| Pay Information                                                 |                           |                                                      |                  | V My Activities                                           |
| Tanan<br>Jala Buramany                                          |                           |                                                      |                  | v Enclanta                                                |
| Employee Summary                                                |                           |                                                      |                  | *                                                         |

- Tutorial: How to check your leave balance (Flash required)
- · Instructions: How to make changes to your Federal withholdings
- · Instructions: Web time entry for staff
- · Instructions: Web time entry for students
- Instructions: Access paystubs

My Activities

2. Under My Activities, click on Approve Time.

Approve Time

Approve Leave Report

Approve Leave Request

Effort Certification

Labor Redistribution

Campus Directory

Employee Menu

3. Click on Proxy Super User which is located on the upper right hand side.

| Employee Da     | <u>ishboard</u> • Time Entry Approvals |                  |
|-----------------|----------------------------------------|------------------|
| Approvals - Tim | esheet                                 | Proxy Super User |
| Approvals       | Timesheet                              |                  |
| Timesheet 💙     |                                        |                  |

4. Under Act as a Superuser, click on Act as Time Entry Approvals Superuser and click on Navigate to Time & Leave Approvals Application.

| Employee Dashboard • Proxy or Super User                                                                   |                                                |
|----------------------------------------------------------------------------------------------------|------------------------------------------------|
| Proxy or Superuser                                                                                         |                                                |
| Application Selection                                                                                      |                                                |
| Time & Leave Approvals ~                                                                                   |                                                |
| Act as a Superuser                                                                                         |                                                |
| <ul> <li>Act as Time Entry Approvals Superuser</li> <li>Act as Leave Report Approvals Superuser</li> </ul> |                                                |
|                                                                                                    | Navigate to Time & Leave Approvals application |

5. To select a pay period, click on Select Pay Period and use the down arrow to select the pay period you wish to approve and select the employee class you wish to approve (BW: Staff; ST: Students).

| Employee Dashbo  | oard • Time Er | ntry Approvals                       |   |
|------------------|----------------|--------------------------------------|---|
| Approvals - Time | sheet          |                                      |   |
| Approvals        | Timesheet      |                                      |   |
|                  |                |                                      |   |
| Timesheet        | ~              | Select Pay Period                    | ^ |
|                  |                |                                      | Q |
|                  |                | 08/25/2019 - 09/07/2019 (2019 BW 19) | ^ |
|                  |                | 08/25/2019 - 09/07/2019 (2019 ST 19) |   |
|                  |                | 08/11/2019 - 08/24/2019 (2019 BW 18) |   |
|                  |                | 08/11/2019 - 08/24/2019 (2019 ST 18) |   |

| Distribution Status Report - Timesh                   | eet                              |                                                         |             |     |   |
|-------------------------------------------------------|----------------------------------|---------------------------------------------------------|-------------|-----|---|
|                                                       | 1 1<br>0 Pending In Progress Ret | 0 0 0 0 0 0<br>urned Error Approved Completed Cancelled |             |     |   |
| Pending 1                                             |                                  |                                                         |             |     |   |
| Employee Name                                         | ≎ ID                             | Organization                                            | Hours/Units | ÷   |   |
| Hernandez, Amanda C.<br>Summer Exception- Funding, ST | 20559359                         | 1-1514, Business Office                                 | 10.00 Hours | (i) | : |

6. After you made your selection, click on the employee's name to view their time entered.

Please note that all web time sheets MUST be reviewed (time in and out) before approving. We do not recommend that you click on Approve/Acknowledge time without reviewing the employee's time entered.

7. After you click on the employee's name, a preview box will appear. The preview box will display the grand total hours worked, but to review the employee's day-to-day hours entered, click on Details.

| Preview                                | >                          |
|----------------------------------------|----------------------------|
| 20559359 - Hernandez,                  | Amanda C.                  |
| Summer Exception- Fundir siness Office | ıg, ST0800-00, 1, 1514, Bu |
| Pay Period: 08/25/2019 - 09            | 9/07/2019 10.00 Hours      |
| Submitted On: 09/03/2019,              | , 09:22 AM                 |
| Earning Distribution                   |                            |
| Earn Code Shift                        | Total                      |
| Fall/Spring Pay - 1<br>Student         | 10.00                      |
| Total Hours                            | 10.00                      |
| Total Units                            | 0.00                       |
|                                        |                            |
| De                                     | tails                      |
| Return for correction                  | Approve                    |

8. To view the hours entered, click on the day that the hours were entered. If you do not see hours entered on the days, click on the arrows on the calendar which are located on each side of the calendar.

| /25/2019 - 09/07/2019   | 0 10.00 Hours (j | Ð        |                  |          | Pending Submit   | tted On 09/03/2019, 09:22 |
|-------------------------|------------------|----------|------------------|----------|------------------|---------------------------|
| SUNDAY                  | MONDAY           | TUESDAY  | WEDNESDAY        | THURSDAY | FRIDAY           | SATURDAY                  |
| 25                      | 26<br>4.00 Hours | 27       | 28<br>4.00 Hours | 29       | 30<br>2.00 Hours | 31                        |
|                         |                  |          | ① Add Earn Code  |          |                  |                           |
| Earn Code               | Star             | rt Time  | End Time         | Hours    |                  | e                         |
| Fall/Spring Pay - Stude | ent 🗸            | $\Theta$ | e                | 0.00     |                  |                           |
|                         |                  |          | 🕀 Add More Time  |          |                  |                           |

9. After you click on the day that the hours were entered, you will see the in-and-out hours that the employee submitted. If you see an error and a correction needs to be made, click on the pen that is located on the right hand side.

| 08 | 8/25/2019 - 09/07/2019              | 11.00 Hours (i)           | 9       |                   |          | Pending Submittee | d On 09/03/2019, 09:22 | AM          |
|----|-------------------------------------|---------------------------|---------|-------------------|----------|-------------------|------------------------|-------------|
|    | SUNDAY                              | MONDAY                    | TUESDAY | WEDNESDAY         | THURSDAY | FRIDAY            | SATURDAY               |             |
| <  | 25                                  | 26<br>5.00 Hours          | 27      | 28<br>4.00 Hours  | 29       | 30<br>2.00 Hours  | 31                     | >           |
|    |                                     |                           |         | (+) Add Earn Code |          |                   |                        | _           |
|    | Fall/Spring Pay - S (08:0<br>tudent | 00 AM - 12:00 PM  4.00 Hc | burs    |                   |          | Total: 4.00 Hou   | rs Account Distributio | )<br>-<br>n |
|    | Overtime Pay - St ⊙ 12:0<br>udent   | 00 PM - 01:00 PM 1.00 Hc  | ours    |                   |          |                   |                        | Ð           |
|    |                                     |                           |         |                   |          | Total: 1.00 Hou   | rs Account Distributio | n           |
| Ex | it Page                             |                           |         |                   |          | Cancel            | Save                   | ew          |

10. If you wish to delete a record, click on the circle to the right hand side. After you have deleted the record, click on Save to save the changes.

| Earn Code              |   | Start Time |      | End Time   |          | Hours |               |             | $\bigcirc$      |
|------------------------|---|------------|------|------------|----------|-------|---------------|-------------|-----------------|
| Overtime Pay - Student | ~ | 12:00 PM   | Θ    | 01:00 PM   | Ø        | 1.00  |               |             |                 |
|                        |   | 11:00 AM   | ^    |            |          |       | 1             |             |                 |
|                        |   | 11:30 AM   |      | (+) Add Mo | ore Time |       |               |             |                 |
|                        |   | 12:00 PM   |      | -          |          |       |               |             |                 |
|                        |   | 12:30 PM   |      |            |          |       |               |             |                 |
|                        |   | 01:00 PM   |      |            |          |       | Total: 1.00 H | lours ccoui | nt Distribution |
|                        |   | 01:30 PM   | 1.00 |            |          |       |               |             |                 |
|                        |   | 02:00 PM   |      |            |          |       |               |             |                 |
| it Page                |   | 02:30 PM   |      |            |          |       | Cancel        | Save        | Preview         |
|                        |   | 02.00 014  |      |            |          |       |               |             |                 |

11. To approve the time sheet, click on Preview, then click on Approve. If you wish to submit the time sheet back to the employee, click on Return for Correction. Note, before returning the time sheet back to the employee you will need to insert a comment. You will be required to contact the employee informing them of their returned time sheet; my.whittier will not directly notify the employee.

| Return for correction | Approve |
|-----------------------|---------|
|                       |         |